## BEDIENUNGSANLEITUNG

## FS-1025MFP FS-1120MFP/FS-1125MFP FS-1320MFP/FS-1325MFP

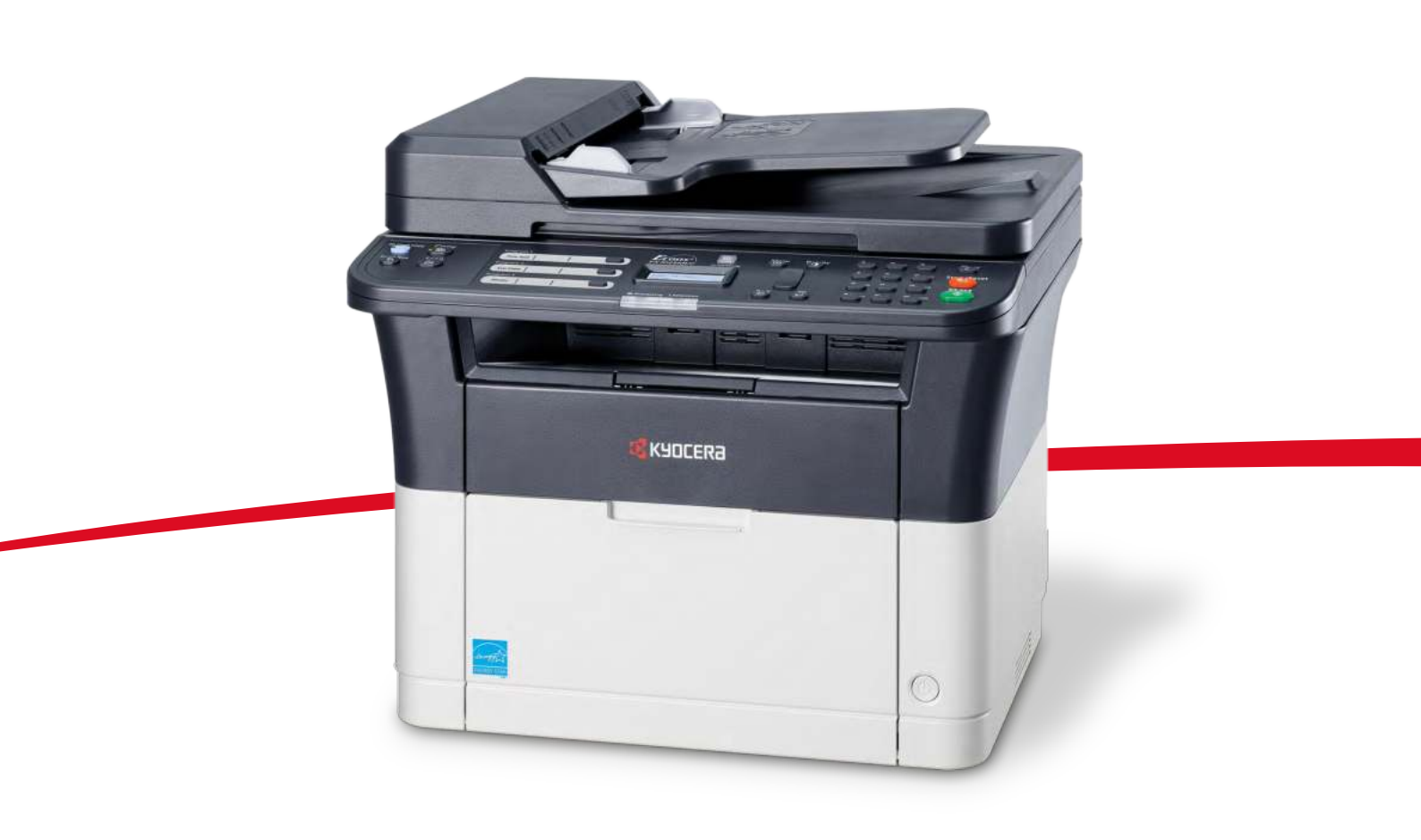

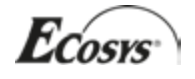

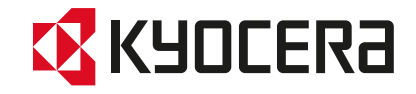

## Statusseite drucken

Es kann eine Statusseite zur Prüfung der aktuellen Einstellungen gedruckt werden.

| 04-4        |     |   |  |
|-------------|-----|---|--|
| Statusseite |     |   |  |
|             |     |   |  |
|             |     |   |  |
|             |     |   |  |
|             |     |   |  |
|             |     |   |  |
|             |     |   |  |
|             |     |   |  |
|             |     |   |  |
|             |     |   |  |
|             |     |   |  |
|             | === |   |  |
|             |     |   |  |
|             |     |   |  |
|             |     |   |  |
|             |     |   |  |
|             |     |   |  |
|             |     |   |  |
|             |     |   |  |
|             |     |   |  |
|             |     |   |  |
|             |     | / |  |

1 Drücken Sie die Taste [Menü].

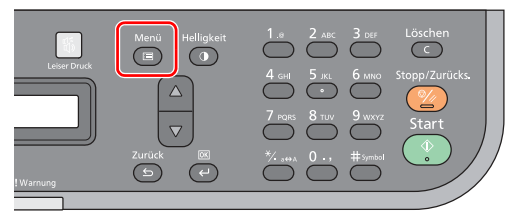

2 Drücken Sie die [▲] oder [▼] Taste, um [Systemmenü] zu wählen.

OK

OK

| Me | enü        |
|----|------------|
| •  | Systemmenü |

- 3 Drücken Sie [OK].
- 4 Drücken Sie die [▲] oder [▼] Taste, um [Listendruck] zu wählen.

| Sy     | ystemmenü   |
|--------|-------------|
| *<br>* | Listendruck |

- 5 Drücken Sie **[OK]**.
- 6 Drücken Sie die [▲] oder [▼] Taste, um [Statusseite] zu wählen.

| L: | ОК          |  |
|----|-------------|--|
| •  | Statusseite |  |

- 7 Drücken Sie [OK].
- 8 Drücken Sie die [▲] oder [▼] Taste, um [Ja] zu wählen.

| Statusseite |  |  |  |
|-------------|--|--|--|
| 🗘 Ja        |  |  |  |

9 Drücken Sie **[OK]**. Der Druck beginnt.